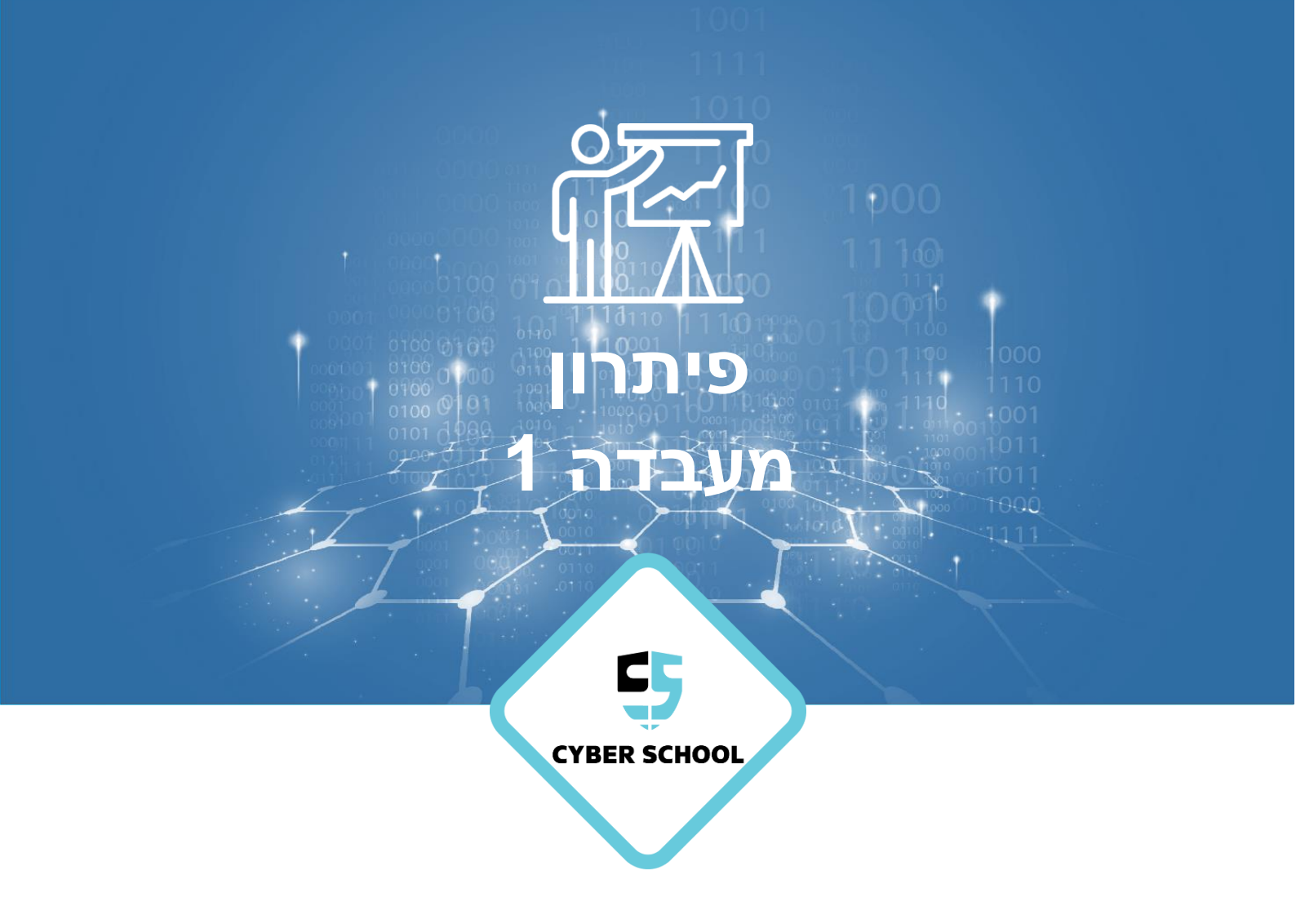

CSRP

# **Group Policy**

**GPO**-קביעת תצורה בסיסית ל

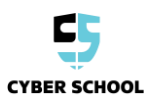

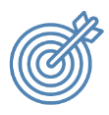

נושאי המעבדה

החל מדיניות כלליות על מחשבים בתוך Domain.

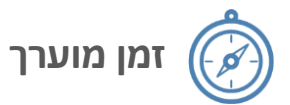

20-40 דקות

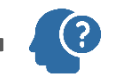

ידע מקדים 🚺

התלמידים צריכים לדעת על מבנה ADUC.

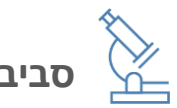

סביבת המעבדה

- בלים
- Windows Server 2012 (DC) o
  - Windows 7/10 o

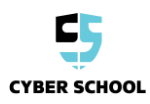

# משימת מעבדה:

התאמן על קביעת תצורת Group Policy Management בעזרת Domain התאמן על קביעת תצורת

- 1. צור 4 GPO חדשים עבור המדיניות הבאות:
- בטל את הגישה ל-Control Panel עבור משתמשי מחלקת Sales.
  - בטל את הגישה ל-CMD עבור משתמשי מחלקת Sales.
  - בטל את הגישה ל-Registry עבור משתמשי מחלקת Sales.
- הסר את האייקון של פח המיחזור מכל שלחונות העבודה ב-Domain.

:Server1 (DC)-ב

### ביטול Control Panel:

- Server Manager->Tools->Group Policy Management->Forest נוט בעזרת השלבים הבאים
  Cyber.com->Domains->Cyber.com->Sales
  - י לחץ קליק ימני על 'Sales' ובחר 'Create a GPO in this domain, and link it here...' לחץ קליק ימני על '
    - קרא לו 'Disabling Control Panel', לחץ קליק ימני ובחר ב-Edit.
- נווט בעזרת השלבים הבאים: User Configuration ->Administrative Templates->Control Panel.
  - לחץ דאבל קליק על Prohibit access to Control Panel and PC settings אפשר את המדיניות.

#### ביטול CMD:

User Configuration ->Administrative Templates->System :נוט בעזרת השלבים הבאים

אפשר את המדיניות. Prohibit access to Command Prompt לחץ דאבל קליק על

#### :Registry ביטול

נווט בעזרת השלבים הבאים: User Configuration ->Administrative Templates->System

לחץ דאבל קליק על Prohibit access editing tools ואפשר את המדיניות.

#### מחיקת פח המחיזור (רמת ה-Domain):

נווט בעזרת השלבים הבאים: User Configuration ->Administrative Templates->System->Desktop

לחץ דאבל קליק על Remove Recycle Bin icon from Desktop לחץ דאבל קליק על

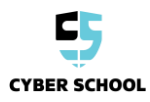

#### פתרון:

**Control Panel:** 

Server Manager->Tools->Group Policy Management->Forest: נווט בעזרת השלבים הבאים Cyber.com->Domains->Cyber.com->Sales

לחץ קליק ימני על ´Sales' ובחר 'Create a GPO in this domain, and link it here...' לחץ קליק ימני ובחר קרא לו 'Disabling Control Panel', לחץ קליק ימני ובחר ב-Edit

User Configuration ->Administrative Templates->Control Panel נווט בעזרת השלבים הבאים: Prohibit access to Control Panel and PC settings לחץ דאבל קליק על

#### CMD:

נווט בעזרת השלבים הבאים :Cyber.com->Domains->Cyber.com->Sales לחץ קליק ימני על 'Sales' ובחר '.create a GPO in this domain, and link it here קרא לו 'Block CMD', לחץ קליק ימני ובחר ב-Edit Navigate to User Configuration > Administrative Templates > System. לחץ דאבל קליק על "Prevent Access to the command prompt" ואפשר את המדיניות.

#### **Registry:**

נווט בעזרת השלבים הבאים :Server Manager->Tools->Group Policy Management->Forest Cyber.com->Domains->Cyber.com->Sales לחץ קליק ימני על 'Sales' ובחר 'Sales' ובחר 'Create a GPO in this domain, and link it here...' ובחר 'Sales' קרא לו 'Block CMD', לחץ קליק ימני ובחר ב-Edit Navigate to User Configuration > Administrative Templates > System.

אפשר את המדיניות. "Prevent Access to registry editing tools" לחץ דאבל קליק על

Recycle Bin Icon: נווט בעזרת השלבים הבאים :Server Manager->Tools->Group Policy Management->Forest Cyber.com->Domains->Cyber.com->Sales לחץ קליק ימני על 'Sales' ובחר 'Sales' ובחר 'Create a GPO in this domain, and link it here...' לחץ קליק ימני ובחר ב-Edit Navigate to User Configuration > Administrative Templates > System. לחץ דאבל קליק על "Remove Recycle Bin icon from Desktop" ואפשר את המדיניות.

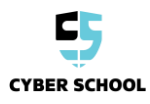

## הרצת פקודת עידכון מדיניות ווידוא שההגדרות הוחלו:

2.התחבר למכונה הוירטואלית של ה- Client עם משתמש מתוך מחלקת Sales.

- .gpupdate /force והרץ את הפקודה CMD •
- סגור את ה-CMD ותנסה לפתוח אותו שוב (הוא לא ייפתח).

רמז: לחץ WinKey+R, כתוב CMD ולחץ אנטר.

נסה לגשת אל ה-Control Panel

רמז: לחץ WinKey+R, בתוב Control ולחץ אנטר.

נסה לגשת ל-Registry

רמז: לחץ WinKey+R נתוב לחץ אנטר.

- התנתק מהמכונה הוירטואלית של ה-Client והתחבר שנית עם משתמש אחר ממחלקת Managers.
  - בדוק אם האייקון של פח המיחזור נמצא על שולחן העבודה (הוא לא צריך להיות שם).
    - פתח את ה-CMD (אתה אמור להצליח לפתוח אותו).
    - פתח את ה-Control Panel (אתה אמור להצליח לפתוח אותו).
      - פתח את ה-Registry (אתה אמור להצליח לפתוח אותו).

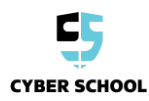